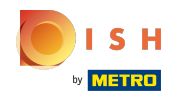

#### Klikněte na Webová adresa.

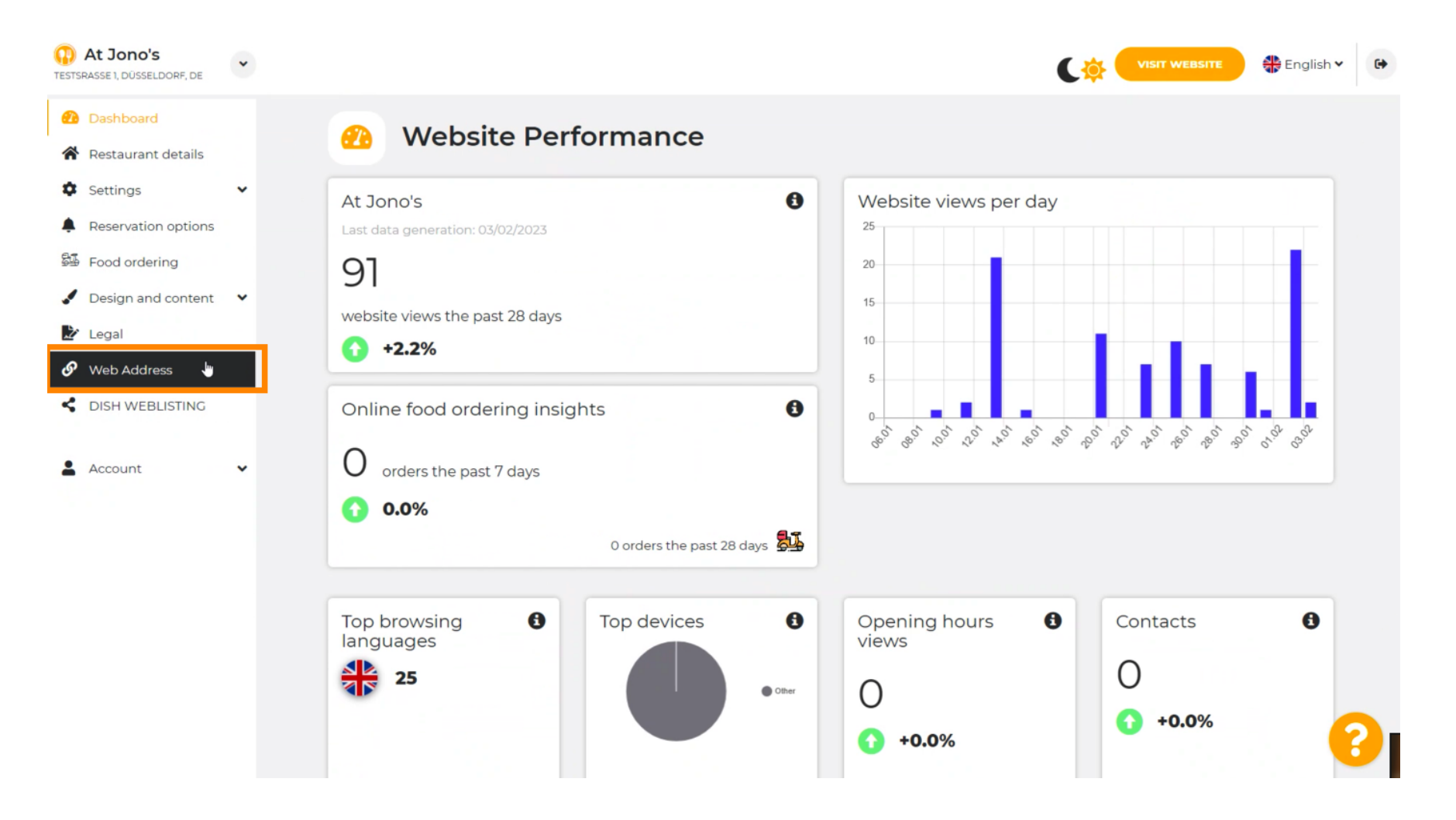

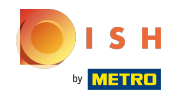

Změňte svou webovou adresu pomocí domény poskytované společností DISH.

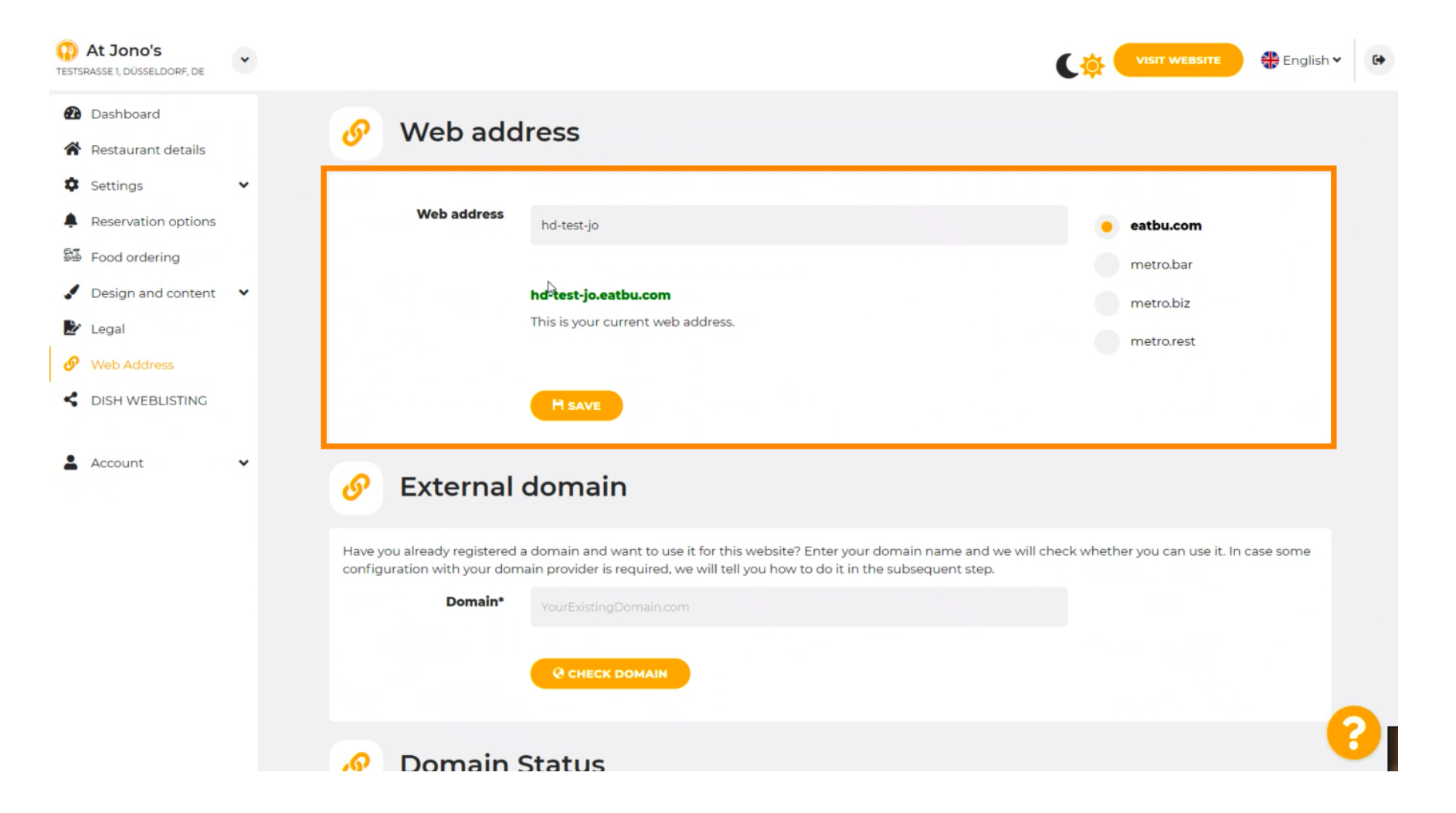

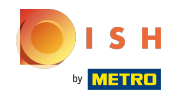

Klikněte na textové pole a přidejte požadovanou doménu.

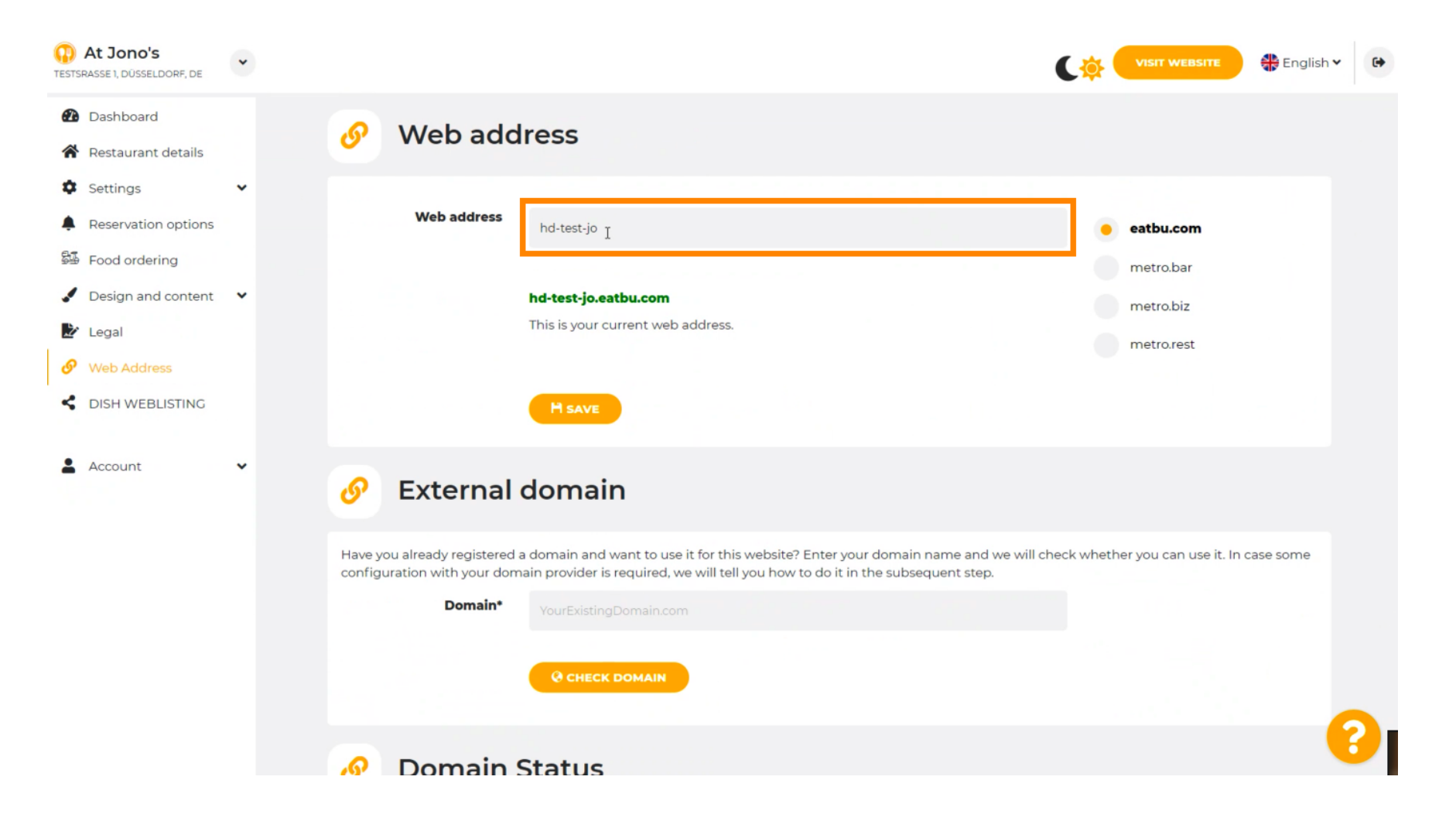

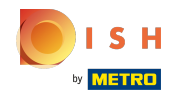

## () Toto jsou domény v rámci DISH.

| At Jono's                                                                                                    | • |                                                                                                    | CO VISIT WEBSITE 🕀 English 🗸 🕻                  |
|----------------------------------------------------------------------------------------------------|---|----------------------------------------------------------------------------------------------------|-------------------------------------------------|
| <ul> <li>Dashboard</li> <li>Restaurant details</li> </ul>                                                                                                    |   | 🔗 Web address                                                                                                    |                                                 |
| <ul> <li>Settings</li> <li>Reservation options</li> <li>Food ordering</li> <li>Design and content</li> <li>Legal</li> <li>Web Address</li> <li>DISH WEBLISTING</li> </ul> | • | Web address<br>hd-test-jo<br>hd-test-jo.eatbu.com<br>This is your current web address.                                                                                                    | eatbu.com metro.bar                             |
| Account                                                                                                    | ~ | Sexternal domain                                                                                                    |                                                 |
|                                                                                                    |   | Have you already registered a domain and want to use it for this website? Enter your domain name and we<br>configuration with your domain provider is required, we will tell you how to do it in the subsequent step.<br>Domain* YourExistingDomain.com<br>@ CHECK DOMAIN | will check whether you can use it. In case some |
|                                                                                                    |   | Domain Status                                                                                                    | ?                                               |

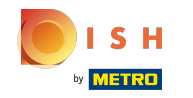

 $(\mathbf{i})$ 

Zde vidíte svou aktuální webovou adresu. Poznámka: text se přečte, pokud doména není k dispozici.

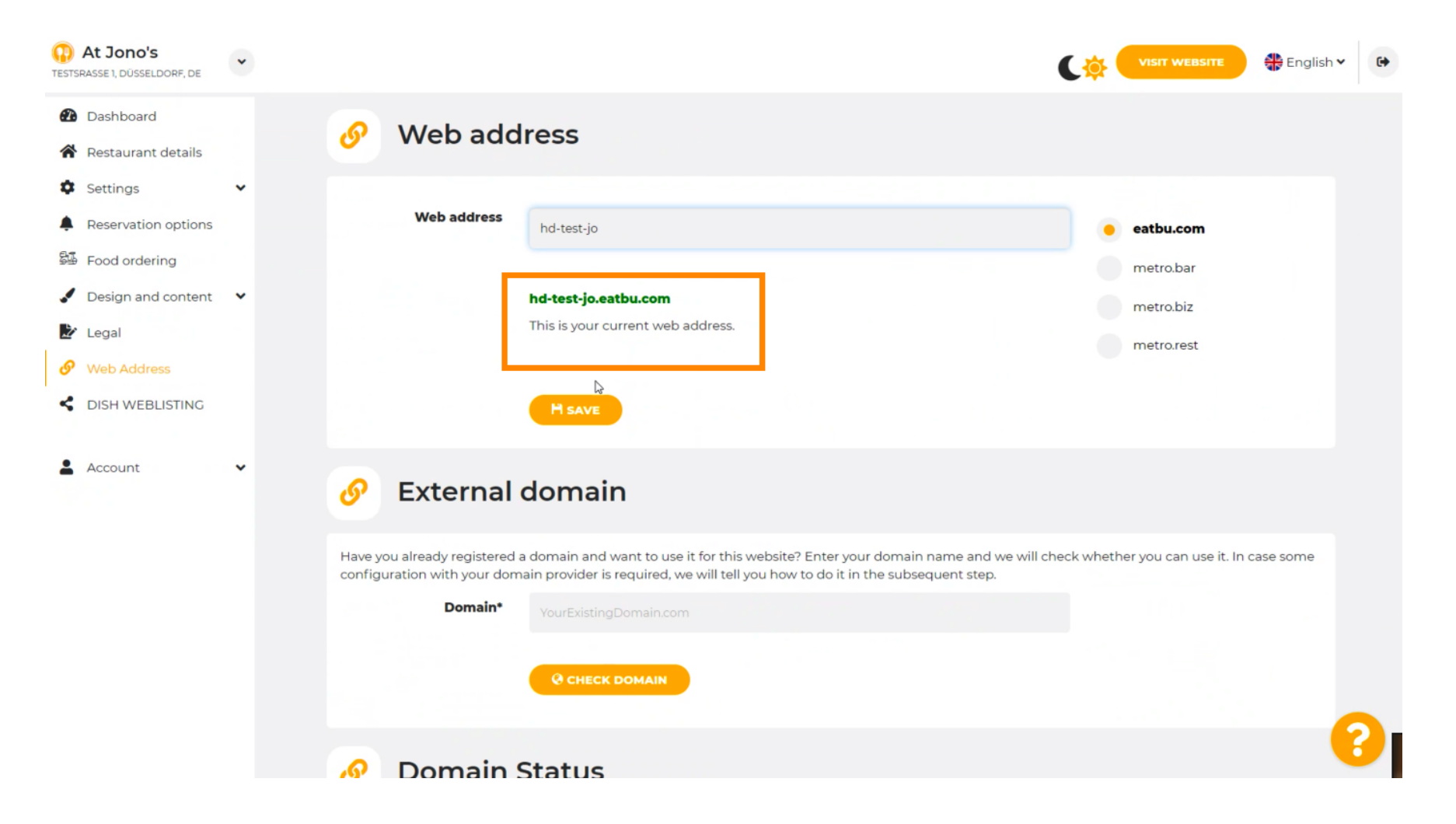

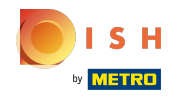

### Klikněte na ULOŽIT.

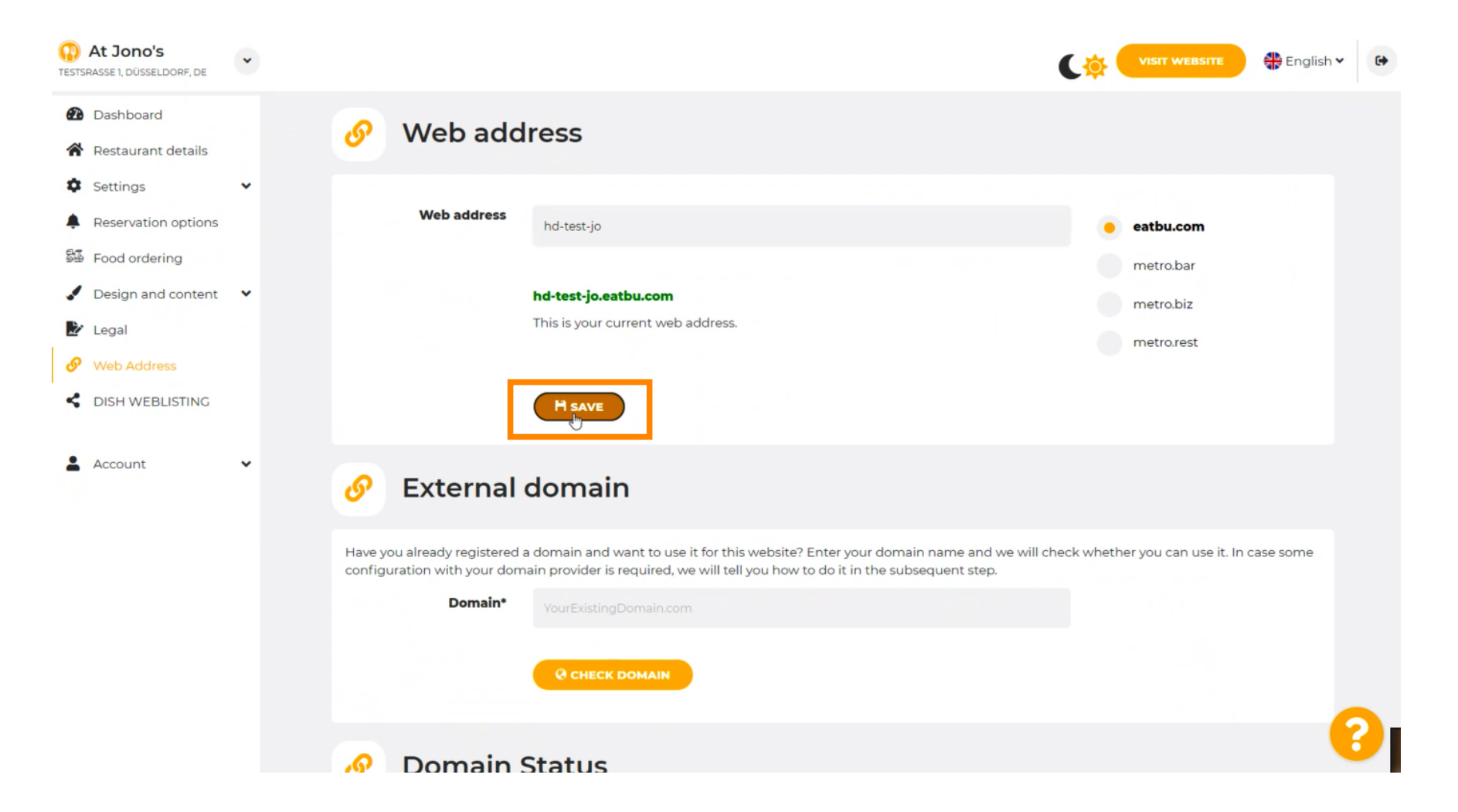

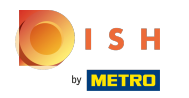

# Vaše změny byly uloženy.

| At Jono's     TESTSRASSE 1, DÜSSELDORF, DE             | • |                                                            |                                                                                                    | (🔅 (     | VISIT WEBSITE 🕀 Englis           | sh 🗸 😝 |
|--------------------------------------------------------|---|------------------------------------------------------------|----------------------------------------------------------------------------------------------------|----------|----------------------------------|--------|
| <ul><li>Dashboard</li><li>Restaurant details</li></ul> |   | 🔗 Web add                                                  | ress                                                                                                    |          |                                  |        |
| <ul><li>Settings</li><li>Reservation options</li></ul> | * | ✔ Your changes have been                                   | saved.                                                                                                    |          |                                  |        |
| 歸<br>Food ordering                                     |   | Web address                                                | hd-test-jo                                                                                                    | •        | eatbu.com                        |        |
| <ul> <li>Design and content</li> <li>Legal</li> </ul>  | Ť |                                                            | hd-test-io.eatbu.com                                                                                                    |          | metro.bar                        |        |
|                                                        |   |                                                            | This is your current web address.                                                                                                    |          | metro.biz<br>metro.rest          |        |
| Account                                                | • |                                                            | H save                                                                                                    |          |                                  |        |
|                                                        |   | 🔗 External o                                               | domain                                                                                                    |          |                                  |        |
|                                                        |   | Have you already registered a configuration with your doma | domain and want to use it for this website? Enter your domain name and we will che<br>ain provider is required, we will tell you how to do it in the subsequent step. | ck wheth | ner you can use it. In case some |        |
|                                                        |   | Domain*                                                    | YourExistingDomain.com                                                                                                    |          |                                  |        |
|                                                        |   |                                                            | Q CHECK DOMAIN                                                                                                    |          |                                  | 8      |

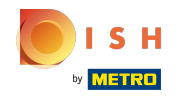

Přidejte vlastní doménu přechodem na Externí doménu.

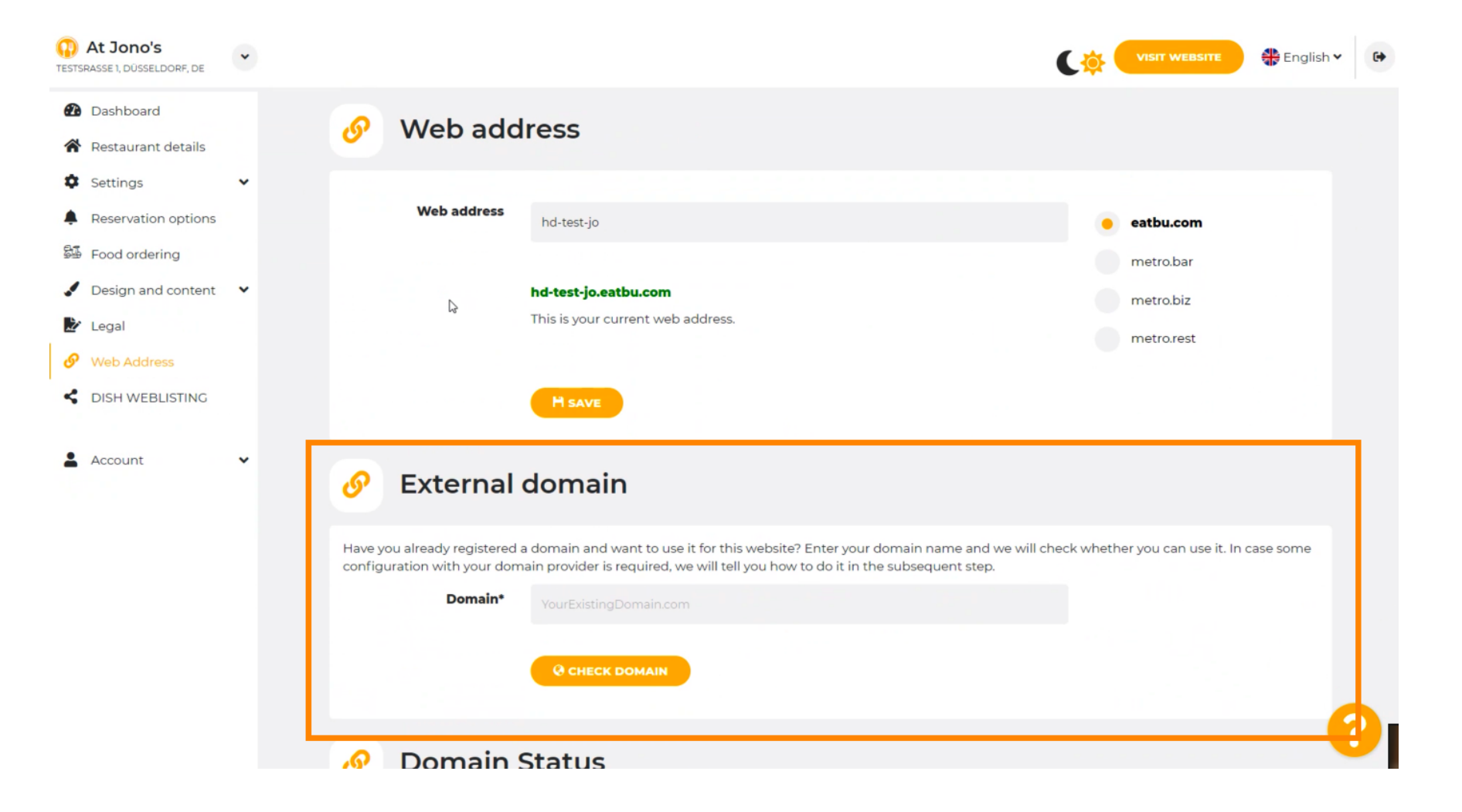

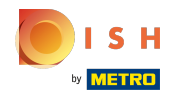

### • Klikněte na textové pole a přidejte svou vlastní doménu.

| At Jono's     TESTSRASSE 1, DÜSSELDORF, DE            | * |                                                                                                    | ġ.   | VISIT WEBSITE 🕀 English Y       | 6 |
|-------------------------------------------------------|---|----------------------------------------------------------------------------------------------------|------|---------------------------------|---|
| Dashboard                                             |   | Web address<br>hd-test-jo                                                                                                    | •    | eatbu.com                       |   |
| <ul><li>Restaurant details</li><li>Settings</li></ul> | ~ | hd-test-jo.eatbu.com                                                                                                    |      | metro.bar                       |   |
| Reservation options                                   |   | This is your current web address.                                                                                                    |      | metro.biz<br>metro.rest         |   |
| Design and content     Legal                          | • | R H SAVE                                                                                                    |      |                                 |   |
| <ul><li>Web Address</li><li>DISH WEBLISTING</li></ul> |   | 🔗 External domain                                                                                                    |      |                                 |   |
| Account                                               | * | Have you already registered a domain and want to use it for this website? Enter your domain name and we will check we configuration with your domain provider is required, we will tell you how to do it in the subsequent step.  Domain*  VourExistingDomain.com  CHECK DOMAIN | heth | er you can use it. In case some |   |
|                                                       |   | 🔗 Domain Status                                                                                                    |      |                                 |   |
|                                                       |   | Published                                                                                                    |      | 6                               |   |

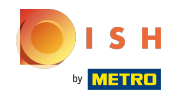

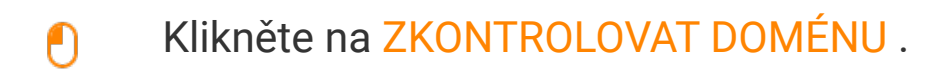

| At Jono's TESTSRASSE 1, DÜSSELDORF, DE                                                              | ~ |                                                                                                    |
|----------------------------------------------------------------------------------------------------|---|----------------------------------------------------------------------------------------------------|
| <ul><li>Dashboard</li><li>Restaurant details</li></ul>                                              |   | Hsave                                                                                                    |
| Settings     Settings     Reservation options     Food ordering                                     | * | Sternal domain                                                                                                    |
| <ul> <li>Design and content</li> <li>Legal</li> <li>Web Address</li> <li>DISH WEBLISTING</li> </ul> | ¥ | Have you already registered a domain and want to use it for this website? Enter your domain name and we will check whether you can use it. In case some configuration with your domain provider is required, we will tell you how to do it in the subsequent step.  Domain*  www.thejonoribeiro.com  Cetecly DOMAIN |
| Account                                                                                             | ~ | 🔗 Domain Status                                                                                                    |
|                                                                                                    |   | Published Thu, Apr 21, 13:26 PM Your website is surrently published onlined Visit your website any time by "visit website" or by looking for it on search engines                                                                                                    |
|                                                                                                    |   | Your website is currently published online? Visit your website anytime by 'visit website' or by looking for it on search engines.<br>You can unpublish your website by clicking the button below.                                                                                                    |

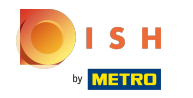

 $(\mathbf{i})$ 

Zde vidíte, zda je doména aktivní, kdo je jejím vlastníkem a kde je registrována.

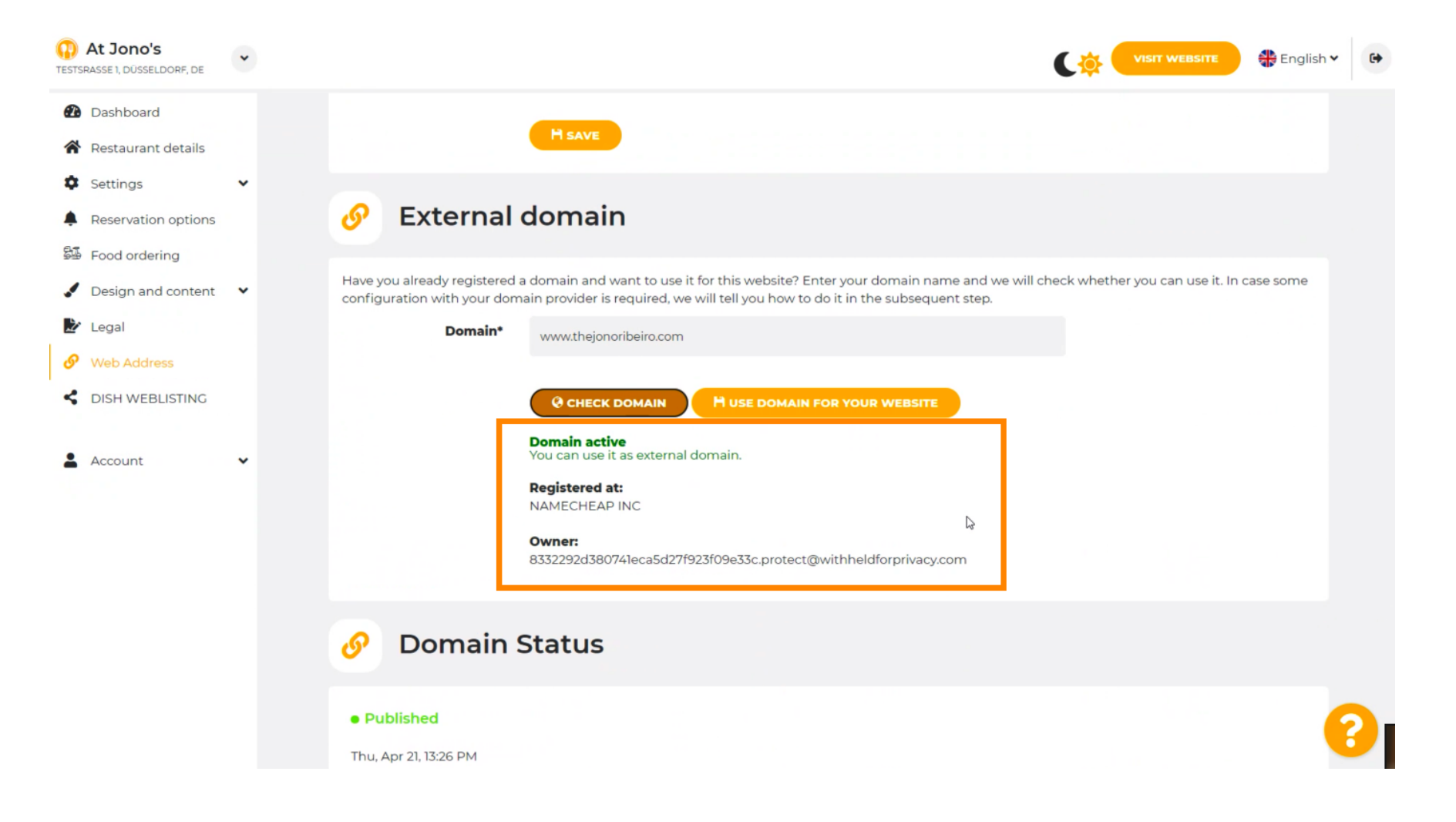

# Klikněte na POUŽÍT DOMÉNU PRO VAŠE WEBOVÉ STRÁNKY.

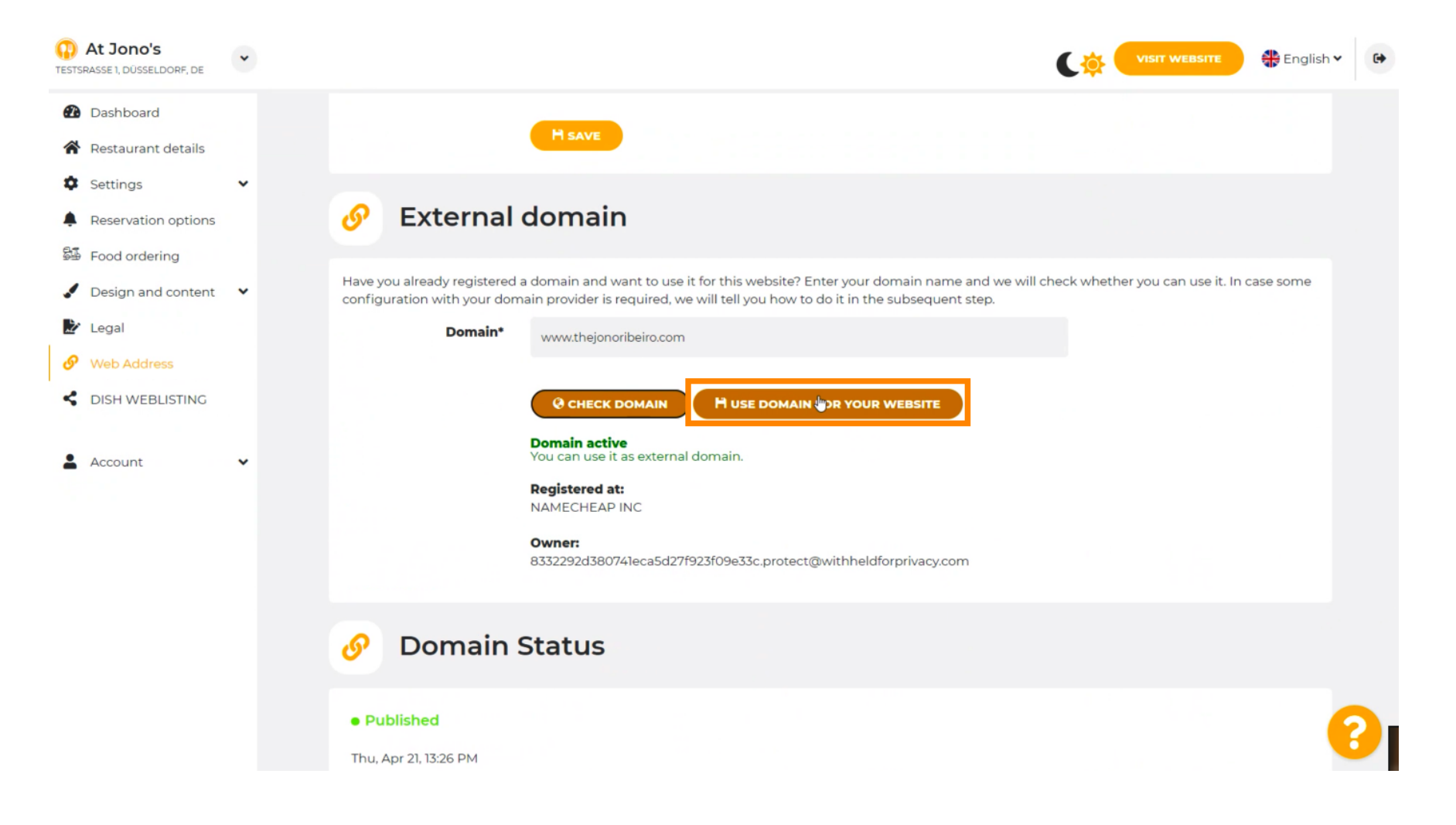

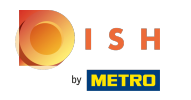

Zde vidíte naše další kroky, které musíte provést na obrazovce nastavení vašeho poskytovatele vlastní domény.

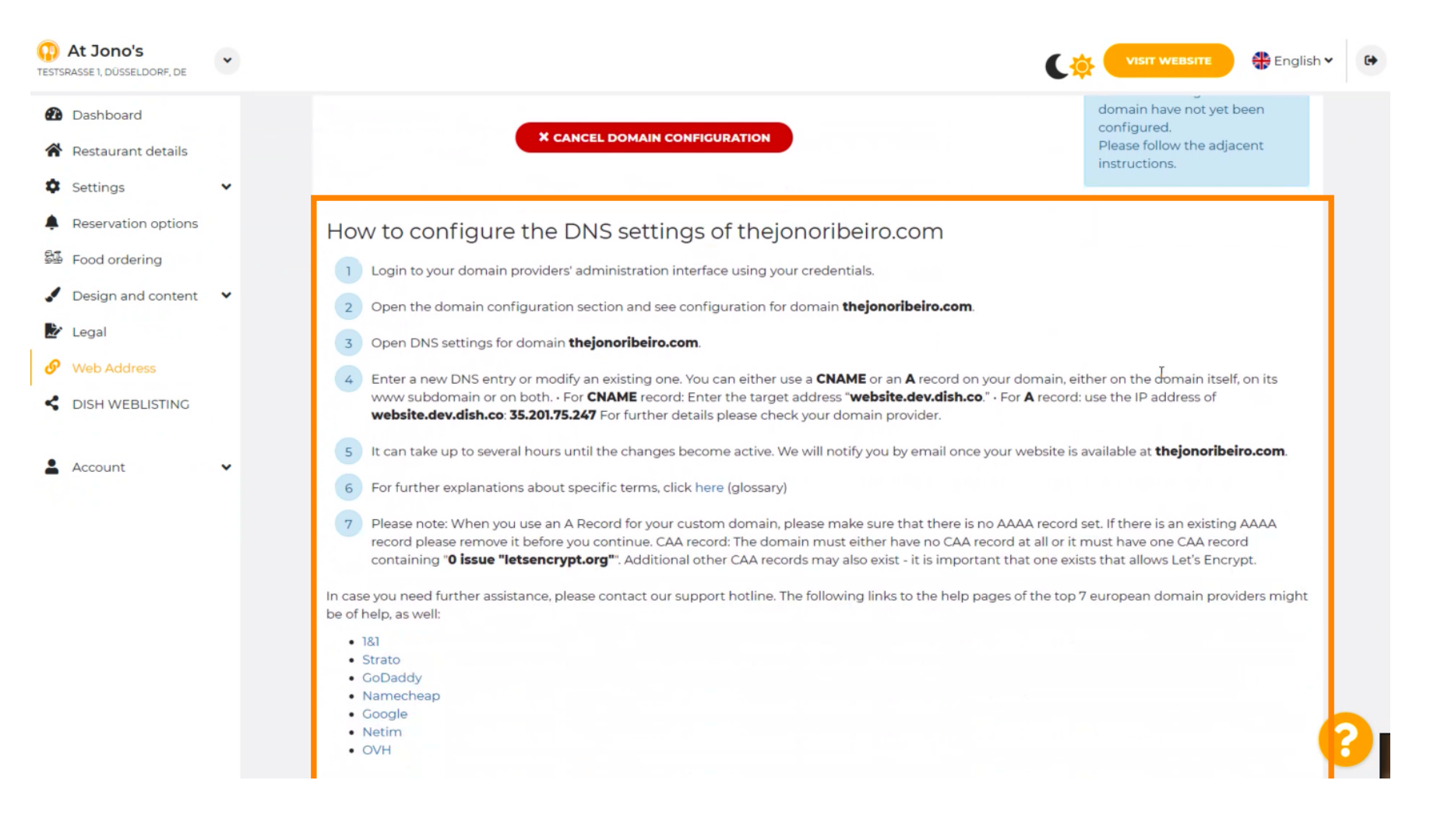

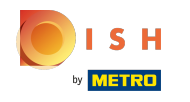

G Zde jsou zobrazeni někteří z nejpopulárnějších poskytovatelů domén, pro další informace klikněte na poskytovatele vaší domény. Poznámka: Můžete mít také jiného poskytovatele domény.

| At Jono's<br>TESTSRASSE 1, DÜSSELDORF, DE                                                                                                    | * | VISIT WEBSITE 🕀 English 🗸 🕞                                                                                                    |
|----------------------------------------------------------------------------------------------------|---|----------------------------------------------------------------------------------------------------|
| <ul> <li>Dashboard</li> <li>Restaurant details</li> <li>Settings</li> <li>Reservation options</li> <li>Food ordering</li> <li>Design and content</li> <li>Legal</li> <li>Web Address</li> <li>DISH WEBLISTING</li> <li>Account</li> </ul> | • | <ul> <li>How to configure the DNS settings of thejonoribeiro.com</li> <li>Login to your domain providers' administration interface using your credentials.</li> <li>Open the domain configuration section and see configuration for domain thejonoribeiro.com.</li> <li>Open DNS settings for domain thejonoribeiro.com.</li> <li>Open DNS settings for domain thejonoribeiro.com.</li> <li>Enter a new DNS entry or modify an existing one. You can either use a CNAME or an A record on your domain, either on the domain itself, on its www subdomain or on both. • For CNAME record: Enter the target address "website.dev.dish.co." • For A record: use the IP address of website.dev.dish.co." • For A record: use the IP address of website.dev.dish.co. * For further explanations about specific terms, click here (glossary)</li> <li>It can take up to several hours until the changes become active. We will notify you by email once your website is available at thejonoribeiro.com.</li> <li>For further explanations about specific terms, click here (glossary)</li> <li>Please note: When you use an A Record for your custom domain, please make sure that there is no AAAA record set. If there is an existing AAA record please remove it before you continue. CAA record: The domain must either have no CAA record at all or it must have one CAA record containing "O issue "letsencrypt.org". Additional other CAA records may also exist - it is important that one exists that allows Let's Encrypt.</li> </ul> |
|                                                                                                    |   | <ul> <li>be of help, as well:</li> <li>181</li> <li>Strato</li> <li>CoDady</li> <li>Namecheap</li> <li>Google</li> <li>Netim</li> <li>OVH</li> <li>OVH</li> <li>OVH</li> </ul>                                                                                                    |

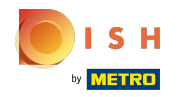

#### A je to. Jsi hotový.

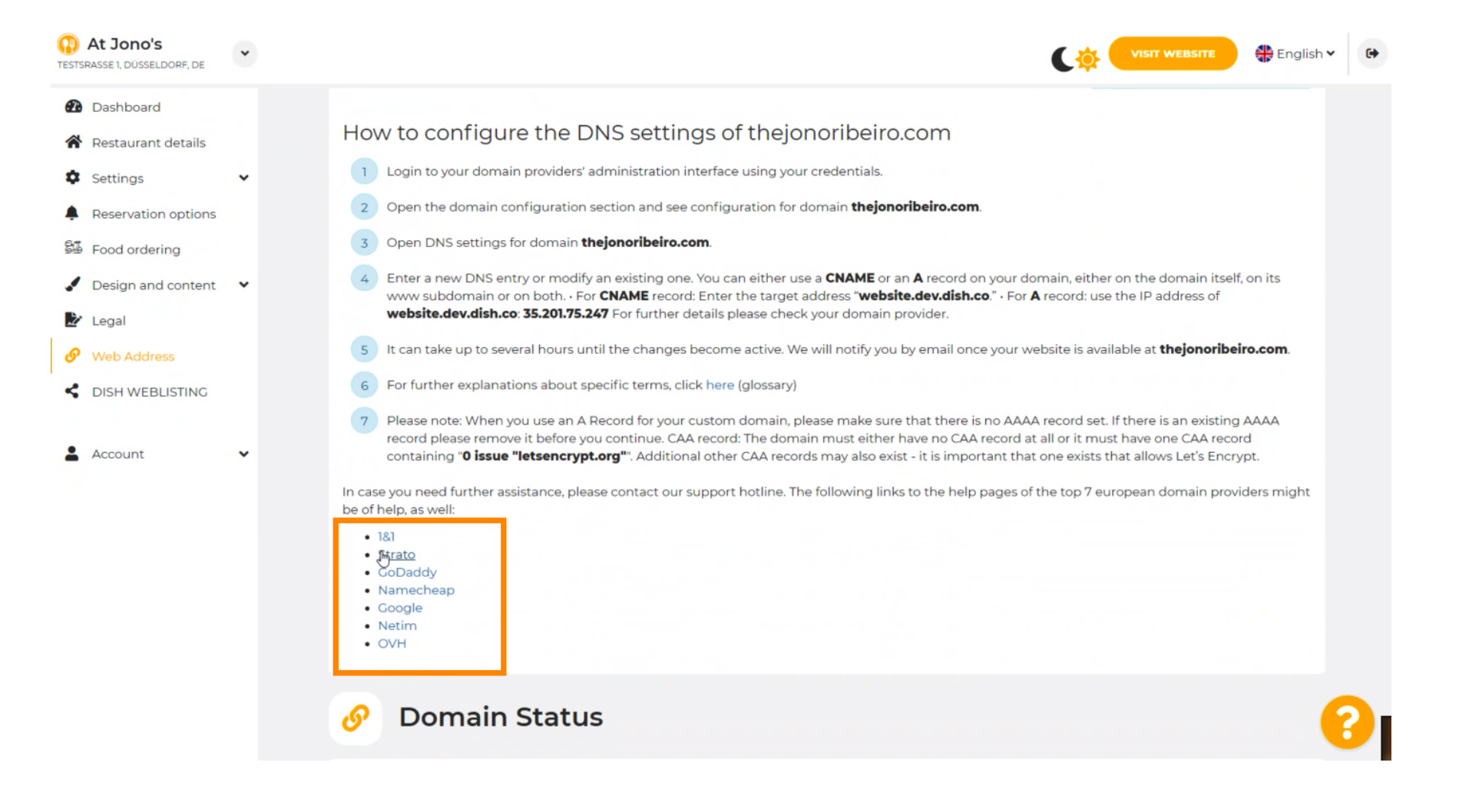

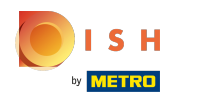

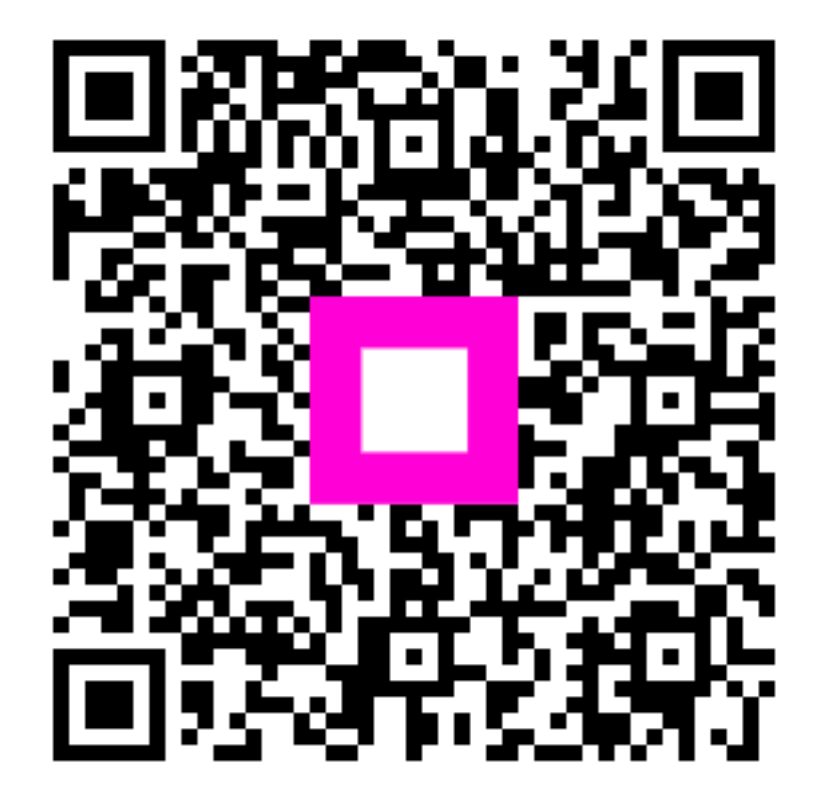

Scan to go to the interactive player